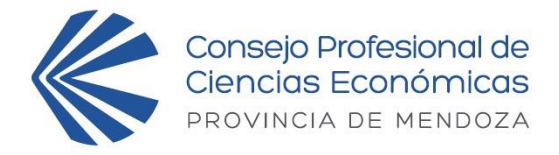

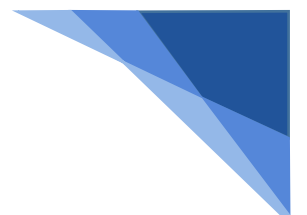

# Paso a paso para la compra de entradas para la Cena de Aniversario del Consejo Profesional de Ciencias Económicas

El formulario de compra consta de **3 PASOS**.

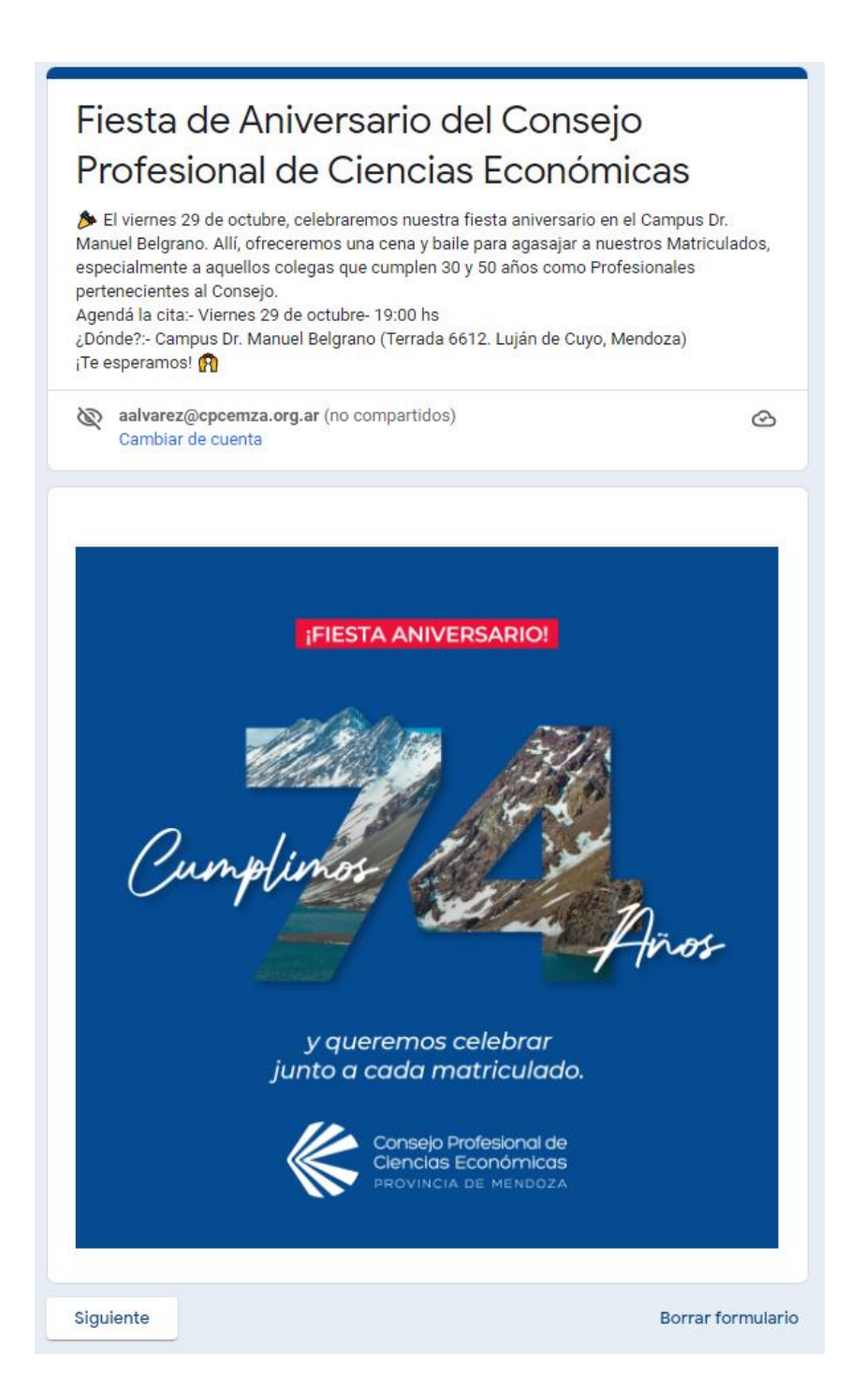

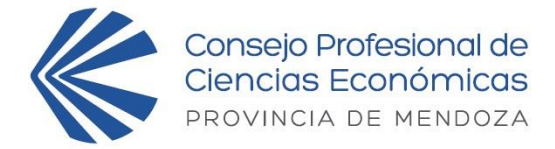

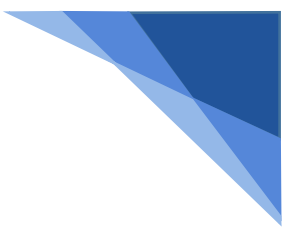

### PASO 1 DE 3

En este primer paso se cargan los datos personales y se elige la cantidad de tarjetas.

| Fiesta de Aniversario del Consejo<br>Profesional de Ciencias Económicas                                                                                                    |
|----------------------------------------------------------------------------------------------------|
| aalvarez@cpcemza.org.ar (no compartidos)       Cambiar de cuenta         *Obligatorio                                                                                                    |
| Datos Personales (paso 1/3)                                                                                                    |
| Apellido y Nombre *                                                                                                    |
| Tu respuesta                                                                                                    |
| Número de Matrícula *                                                                                                    |
| Tu respuesta                                                                                                    |
| Número de Teléfono *                                                                                                    |
| Tu respuesta                                                                                                    |
| Dirección de Correo Electrónico *                                                                                                    |
| Tu respuesta                                                                                                    |
| Cantidad de Tarjetas *<br>El costo de la tarjeta tanto del matriculado como del acompañante es de \$2.500 cada uno.<br>O Confirmación de Asistencia solo (sin acompañante)<br>Confirmo asistencia con 1 acompañante<br>Confirmo asistencia con 2 acompañantes<br>Deseo ir con mas de 2 acompañantes |
| Atrás Siguiente Borrar formulario                                                                                                    |

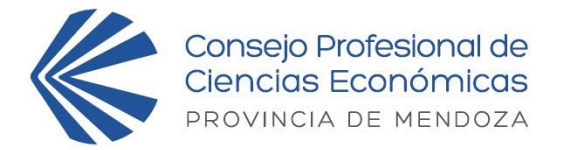

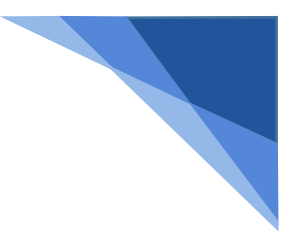

### <u>Paso 2 de 3</u>

Desde este paso usted podrá ingresar al link de pago de la cantidad de tarjetas que desee según la opción elegida en el paso anterior.

Una vez que realice el pago en la ventana que se abre, debe volver a este formulario y hacer click en el botón "SIGUIENTE" que está en la parte inferior de la pantalla.

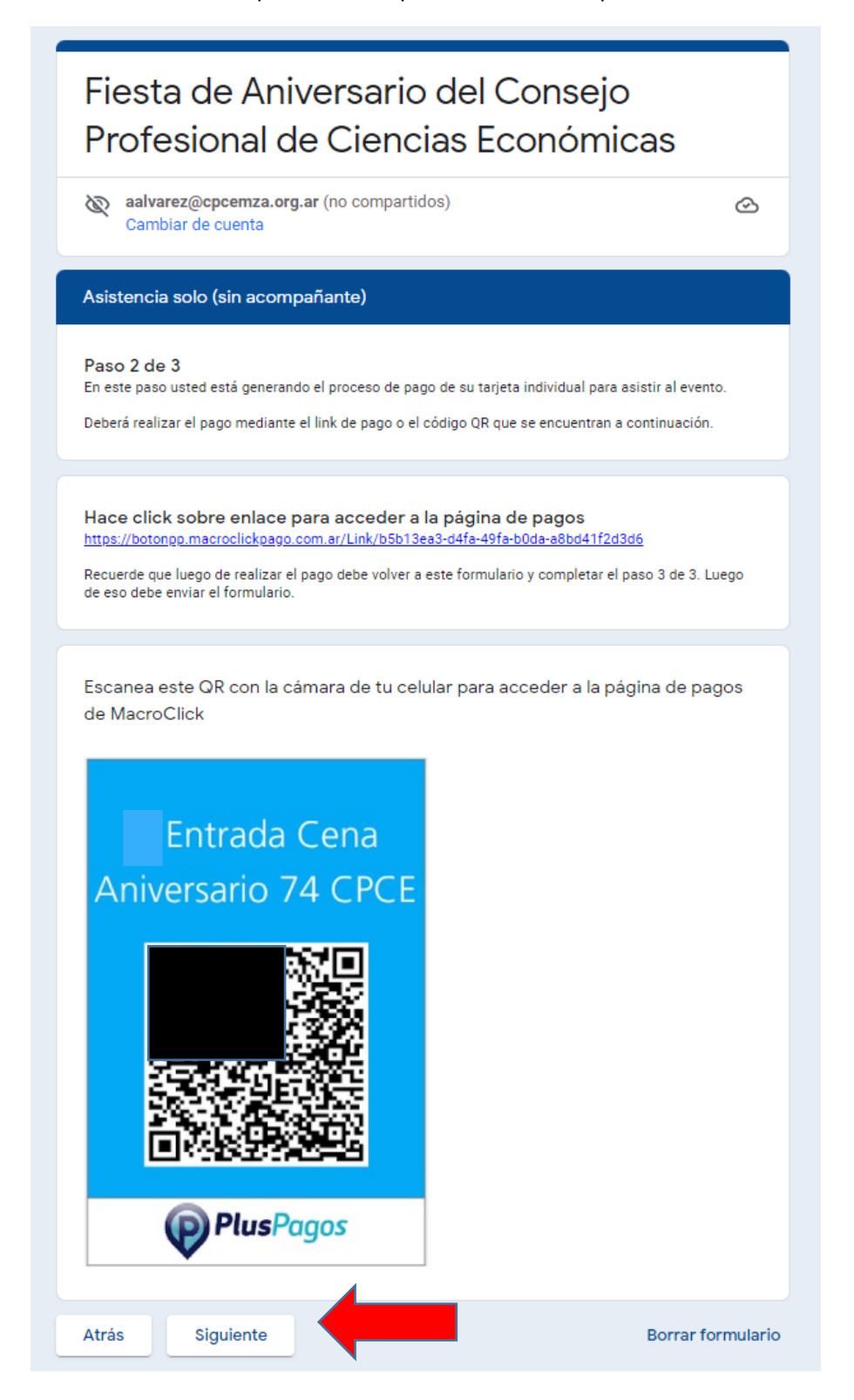

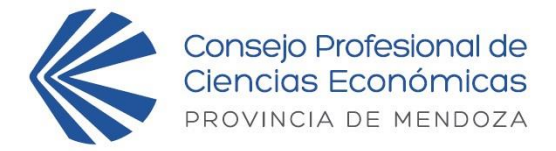

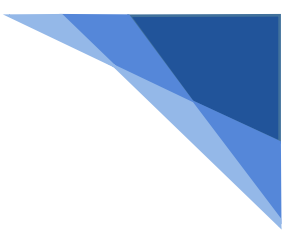

#### <u>Paso 3 de 3</u>

En este último paso debe completar el espacio que dice "Número de referencia de pago" con el número de 6 dígitos que encontrará en el comprobante que le llegará al correo declarado en la página de pago. Una vez completado el campo debe hacer click sobre el botón "ENVIAR".

## SIN ESTE PASO NO ESTÁ COMPLETO EL PROCESO DE COMPRA.

| Fiesta de Aniversario del Cons<br>Profesional de Ciencias Econó                                                                                                    | sejo<br>ómicas                 |
|----------------------------------------------------------------------------------------------------|--------------------------------|
| <ul> <li>aalvarez@cpcemza.org.ar (no compartidos)<br/>Cambiar de cuenta</li> <li>*Obligatorio</li> </ul>                                                                              | Q                              |
| Comprobante de pago (paso 3/3)                                                                                                    |                                |
| Para validar la transacción, coloque el número de referencia que le llagará al<br>proceso de pago electrónico.<br>Si no ha realizado el pago vuelva al paso anterior para realizarlo. | mail una vez finalizado el     |
| Número de referencia de pago *<br>Para evitar inconvenientes, corrobore el número de referencia enviado al ma<br>confirmar.                                                           | ail. Omita colocar números sin |
| Tu respuesta                                                                                                    |                                |
| Cuando sea confirmada la solicitud y el pago de la/las tar<br>confirmación vía mail.                                                                                                  | rjeta/s, será enviada la       |
|                                                                                                    | Porror formular                |